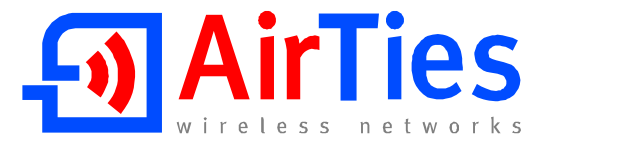

Please insert the AirTies Easy Setup CD (with animated instructions) into the CD drive of your PC before beginning the setup process. All wiring and configuration procedures explained in this Quick Setup Guide will be demonstrated interactively.

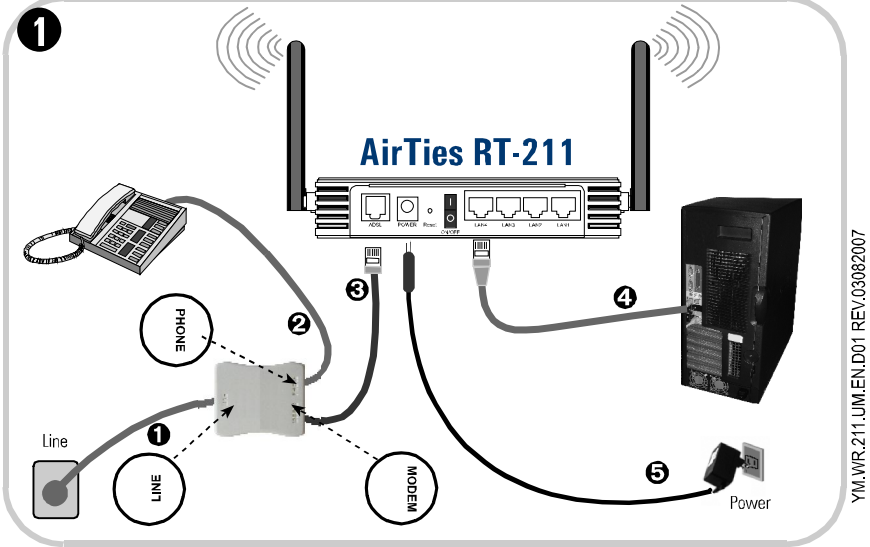

Connecting the Cables:

- 1- Using the longer telephone/ADSL cable supplied in the box, connect the telephone wall socket to the LINE port of the Splitter.
- 2- Using your original telephone cable, connect your telephone to the PHONE port of the Splitter.
- 3- Using the short telephone/ADSL cable supplied in the box, connect the MODEM port of the Splitter with the ADSL port of the AirTies RT-211 router.
  4- Connect the Ethernet port of your PC to one of the LAN ports of the AirTies
- RT-211.
- 5- Connect the power adapter provided into the POWER port of the RT-211 and plug it into a 220V wall outlet.
- 6- Turn your router on.

Verify that you have connected the cables correctly by following the sequence of animated instructions that start automatically when you run the Easy Setup CD. When the presentation is finished, click Hardware Setup Complete.

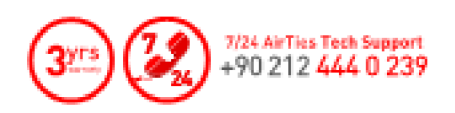

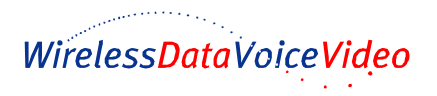

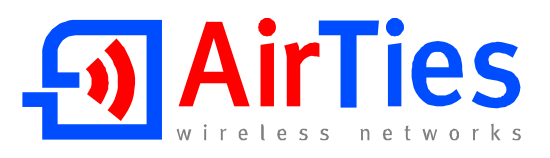

## QUICK SETUP GUIDE

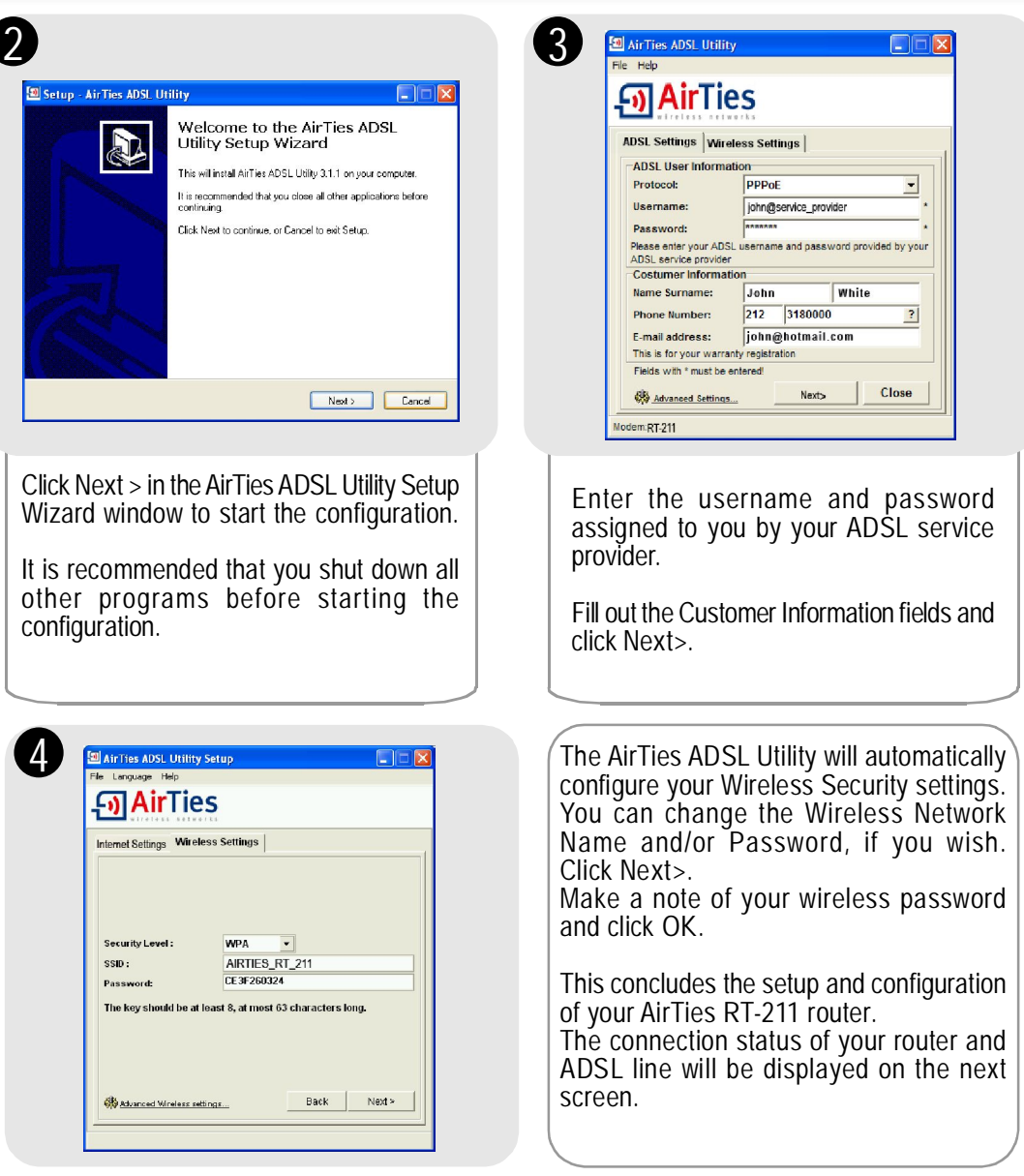

For detailed information please see the AirTies RT-211 User Manual.

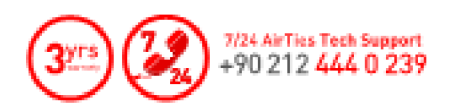

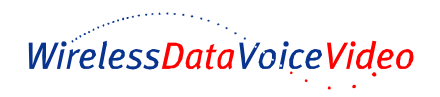